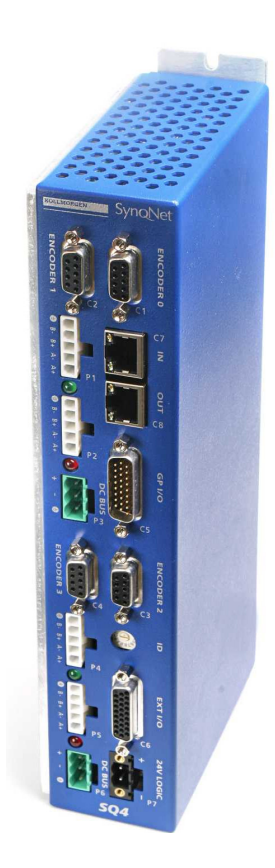

KOLLMORGEN

# SqDC SynqNet DC Drive

### **Operating Instructions**

Version 1 - 03/07 Valid for HW/SW Version 1.0

Keep all product manuals as a product component during the life span of the product.

Pass all product manuals to future users/owners of the product

KOLLMORGEN DC DRIVE ver 1 B109 PV 04 2 MAR 2007.doc

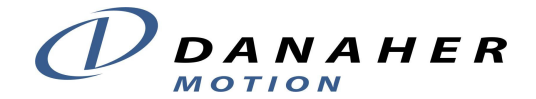

### **Revision History**

| Rev | Date     | Valid For          | Description                 |
|-----|----------|--------------------|-----------------------------|
| 1.0 | OCT 2006 | HW/SW Versions 1.0 | New Quick start Guide       |
| 1.1 | FEB 2007 | same               | Quick Start Guide rewritten |
|     |          |                    |                             |
|     |          |                    |                             |
|     |          |                    |                             |
|     |          |                    |                             |
|     |          |                    |                             |
|     |          |                    |                             |
|     |          |                    |                             |
|     |          |                    |                             |
|     |          |                    |                             |
|     |          |                    |                             |
|     |          |                    |                             |

### **Important Notice**

#### Copyright© Kollmorgen Servotronix Ltd 2007

**Kollmorgen Servotronix Ltd** holds the copyright to this manual. All rights are reserved and no part of this publication may be reproduced or transmitted in any form or by any means without prior written consent from **Kollmorgen Servotronix Ltd**.

#### Disclaimer

The information in this manual was accurate and reliable at the time of its release. However, **Kollmorgen Servotronix Ltd**. reserves the right to change the specifications of the product described in this manual without notice at any time.

This document contains proprietary and confidential information of **Kollmorgen Servotronix Ltd**. The contents of the document may not be disclosed to third parties, translated, copied or duplicated in any form, in whole or in part, without the express written permission of **Kollmorgen Servotronix Ltd**.

#### **Registered Trademarks**

All other proprietary names mentioned in this manual are the trademarks of their respective owners.

Print Version 004 March 2007

### How to Contact Us

Danaher Motion is committed to quality customer service. Our goal is to provide the customer with information and resources as soon as they are needed. In order to serve in the most effective way, contact your local sales representative for order status and delivery information, product information and literature, and application and field technical assistance. If you are unaware of who your local sales representative is, please contact us at:

**Email**: <u>sep@danahermotion.com</u> and specify **SynqNet Support** in the subject line.

### Important Safety Information

The information found in this section is designed for your safety and the prevention of needless repairs to the machine.

### **Operational Warnings and Cautions**

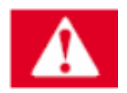

DANGER

Danger means that the situation described will cause death or injury to you or someone else if the safety information is not obeyed.

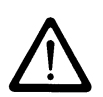

#### NOTE

Please take note of the fact that.....

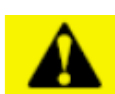

#### CAUTION

Caution means that the situation described could cause damage to the equipment or the program.

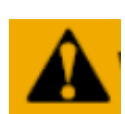

#### WARNING

Warning means that the situation described can cause damage to either the equipment or the program and we recommend that only an experienced operator should perform these adjustments.

# Contents

|   | Revis | SION HIS | TORY                                             | I    |
|---|-------|----------|--------------------------------------------------|------|
|   | IMPO  | RTANT N  | OTICE                                            | I    |
|   | How   | TO CON   | TACT US                                          | II   |
|   |       | RTANT S  |                                                  | II   |
|   |       | Operat   | ional Warnings and Cautions                      | İİ   |
| 1 | INTR  | ODUCT    | ION                                              | 1    |
|   | 1.1   | Авоит    | THIS GUIDE                                       | 1    |
|   |       | 1.1.1    | Downloading Manuals from our Website             | 1    |
| 2 | PRE-  | INSTAL   | LATION REQUIREMENTS                              | 3    |
|   | 2.1   | LAB EL   | ECTRICAL REQUIREMENTS                            | 3    |
|   | 2.2   | REQUIF   | RED CABLES                                       | 3    |
|   | 2.3   | Μοτιοι   | N CONTROL CARD (DMPC)                            | 4    |
|   |       | 2.3.1    | What is SynqNet                                  | 4    |
|   |       | 2.3.2    | Acquiring the Latest SynqNet Software Version    | 4    |
|   |       | 2.3.3    | PC Requirements                                  | 4    |
| 3 | INST  |          | THE HARDWARE                                     | 5    |
|   | 3.1   |          | KING INSTRUCTIONS                                | 5    |
|   | 3.2   | GENER    | AL                                               | 6    |
|   |       | 3.2.1    | Safety                                           | 6    |
|   |       | 3.2.2    | Grounding                                        | 6    |
|   | 3.3   | CONNE    | CTING THE DRIVE CABLES                           | 7    |
| 4 | INST  |          | THE DMPC CONTROLLER CARD                         | 8    |
|   | 4.1   | INSTAL   | LING THE DMPC CONTROLLER CARD                    | 8    |
|   | 4.2   | INSTAL   | LING THE DMPC DRIVERS                            | 8    |
|   | 4.3   | INSTAL   | LING THE MOTION CONSOLE PROGRAM                  | .12  |
| 5 | USIN  | IG THE   | MOTION CONSOLE                                   | 13   |
|   | 5.1   |          | IG THE MOTION CONSOLE                            | .13  |
|   | 5.2   | CONFIG   | GURING THE MOTOR PARAMETERS                      | .17  |
|   |       | 5.2.1    | Uploading the Motor Parameters (get command)     | . 17 |
|   |       | 5.2.2    | Editing the Motor Configuration File             | . 18 |
|   |       | 5.2.3    | Downloading the Motor Parameters (Set command)   | . 19 |
|   | 5.3   | CONFIG   | GURING THE MOTION CONTROL CONSOLE                | .19  |
|   |       | 5.3.1    | Mapping the Axes                                 | . 20 |
|   |       | 5.3.2    | Setting the Filter Parameters (PID Coefficients) | . 20 |
|   |       | 5.3.3    | Setting the Motor Configuration Parameters       | . 21 |
|   |       | 5.3.4    | Clearing the Errors                              | . 23 |
|   |       | 5.3.5    | Setting the Axes Motion Parameters               | . 23 |
|   |       | 5.3.6    | Set Amp Enable                                   | . 24 |
|   |       | 5.3.7    | Start and Stop the Motors                        | . 25 |
|   |       |          |                                                  |      |

| 6          | ERR | OR MESSAGES                           | 26 |
|------------|-----|---------------------------------------|----|
|            | 6.1 | USING THE SQDRIVEMSG UTILITY          | 26 |
|            |     | 6.1.1 Example<br>6.1.2 Error Messages |    |
| APPENDIX A | HAR | DWARE SPECIFICATIONS                  | 28 |
|            | A.1 |                                       |    |
|            |     | A.1.1 Physical Characteristics        |    |
|            |     | A.1.2 Front Panel                     |    |
|            |     | A.1.3 Weight                          |    |
|            | A.2 | ELECTRICAL SPECIFICATIONS             | 29 |
|            | A.3 | ENVIRONMENTAL SPECIFICATIONS          | 30 |
| APPENDIX B | CON | FIGURATION FILE PARAMETERS            | 31 |
|            | B.1 | PEAK CURRENT LEVEL                    | 31 |
|            | B.2 | HEAT-SINK TEMPERATURE                 | 32 |
|            | B.3 | BUS VOLTAGE                           | 32 |
| APPENDIX C | ENC | ODERS                                 | 33 |
|            | C.1 | INCREMENTAL ENCODERS                  | 33 |
|            |     | C.1.1 Single Ended ABI Encoders       |    |
|            |     | C.1.2 Differential ABI Encoders       |    |
|            | C.2 | Absolute Encoders                     | 34 |
| APPENDIX D | CON | NECTOR PIN-OUTS                       | 35 |
|            | D.1 | Logic Power                           | 35 |
|            | D.2 | Bus Power                             | 35 |
|            | D.3 | MOTOR CONNECTOR                       | 36 |
|            | D.4 | ENCODER CONNECTOR                     | 36 |

### Chapter 1

# **INTRODUCTION**

### **1.1** About this Guide

This guide is written for integration engineers that want to create a working environment on the test bench. Installation and step by step setup instructions are included.

A more detailed description of the system is provided in the SqDC Technical Manual which is included together with our applications notes, in Acrobat-Reader format on the accompanying CD-ROM in multiple languages. You can print out this documentation on any standard commercial printer. You can also purchase a printed copy of the documentation from us at the following E-mail address <u>sep@danahermotion.com</u> and specify **SynqNet Support** in the subject line.

It is strongly recommended that only suitable personnel install and setup the system.

- 1. The guide is divided into the following sections
- 2. Unpacking the Drive
- 3. Drive Hardware Setup
- 4. SynqNet Installation
- 5. Configuring the SynqNet Motion Console
- 6. Configuring the Drive Parameters
- 7. Operating the Drive

#### **1.1.1** Downloading Manuals from our Website

You can use the link <u>www.DanaherMotion.com</u> to download our product manuals from the **DanaherMotion** website.

### 1.1.2 Product Identification

Check the product labeling on the packaging and the product and confirm that you have received the correct product, SqDC4. This can be confirmed from the product label which should conform to that illustrated below

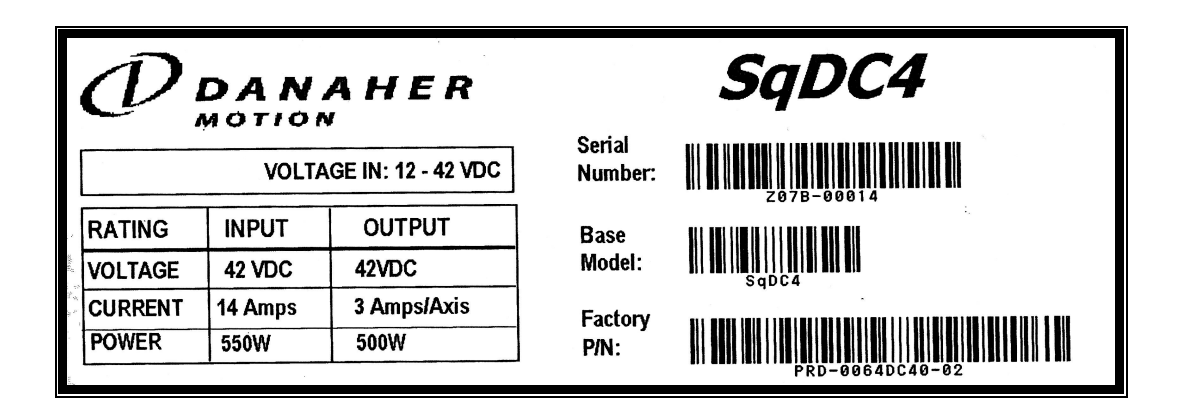

#### Chapter 2

# **PRE-INSTALLATION REQUIREMENTS**

This section describes all the equipment required to test drive the stepper drive.

### 2.1 Lab Electrical Requirements

The following equipment must be readily available in order to install and setup the **SqDC SynqNet DC Drive** and the **SynqNet** PC controller.

| Requirement        | Description                                                                                        |
|--------------------|----------------------------------------------------------------------------------------------------|
| Bus Power Supply   |                                                                                                    |
| Power Supply Type  | Unregulated or Regulated                                                                           |
| Output Voltage     | 12 to 42 Volts                                                                                     |
| Output Current     | 1.5 to 10 Amps<br>The output current depends on motor selection, load<br>and power supply voltage. |
| Current Limit      | Adjustable                                                                                         |
| Logic Power Supply |                                                                                                    |
| Power Supply Type  | Regulated                                                                                          |
| Output Voltage     | 24V +-10%                                                                                          |
| Output Current     | 1A                                                                                                 |
| DC Motors???       |                                                                                                    |
| DC Motor Type      | Permanent Magnet Brushed DC (PMDC)                                                                 |
| Voltage            | 0 - 42 Vdc                                                                                         |
| Current            | 3A rms (MAX), 4.5A peak (MAX)                                                                      |

#### **Table 1: Electrical Requirements**

### 2.2 Required Cables

See *Appendix D Connector Pin-Outs* on page 35 for the information required to build the cables

### 2.3 Motion Control Card

You need to acquire a SynqNet PC controller card from Danaher Motion Performance Controls (DMPC) as the motion control of the motor is performed by this card.

### 2.3.1 What is SynqNet

**SynqNet** is a high-performance; synchronous network technology specifically designed for multi-axis motion control applications. It is the only system that dramatically reduces system wiring while simultaneously provides higher performance than conventional analog control systems.

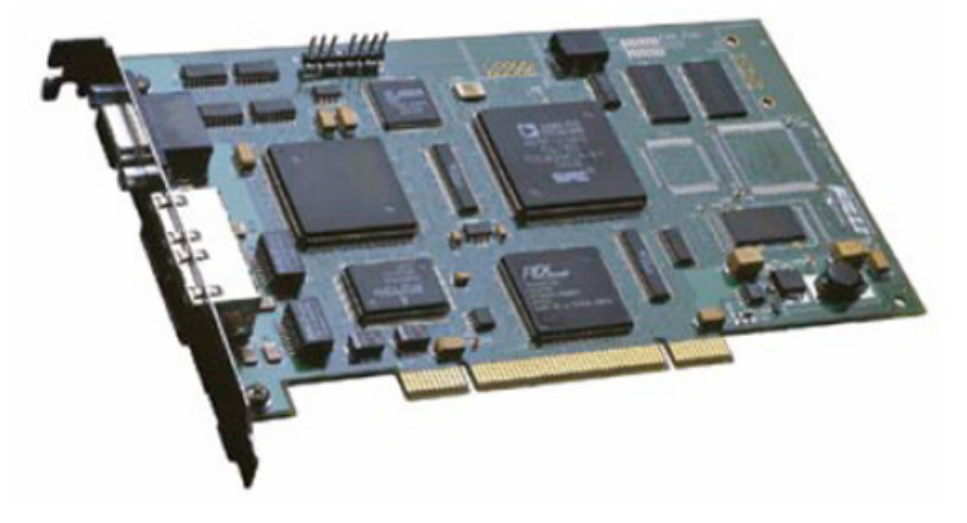

### 2.3.2 Acquiring the Latest SynqNet Software Version

You must download the latest version of the SynqNet MPI software for your card from the DMPC support site. Use the **Download** tab on the website.

When downloading the software you are prompted to get a password to unzip the downloaded file.

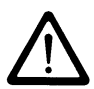

### NOTE

The MPI-setup version must be 03.04.00 or later.

For further details please visit to the Danaher Motion Performance Controls Website: <u>http://www.motioneng.com/</u>

### 2.3.3 PC Requirements

Any PC running:

- □ Microsoft Windows 2000 or better
- □ Acrobat reader version 5 or better
- □ Internet browser (IE recommended)

### Chapter 3

# **INSTALLING THE HARDWARE**

This section includes the:

- Unpacking the hardware
- □ General information on installing the SynqNet system
- □ IMPORTANT safety information
- □ Grounding information
- Connecting the drive cables

### **3.1 Unpacking Instructions**

Upon receipt of the equipment, inspect the components to ensure that no damage has occurred during shipment. If damage has occurred, notify the carrier immediately. Check all shipping material for connector kits, documentation, diskettes, CD-ROM, or other small pieces of equipment before disposing of the packing material.

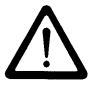

#### IMPORTANT INFORMATION

Do not dispose of shipping materials until the packing list has been thoroughly checked and all items accounted for.

When removing all packing material and equipment from the shipping container be aware that some of the shipped items may be small enough to be accidentally discarded.

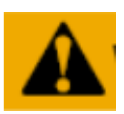

#### **ESD WARNING**

Electronic components in this equipment are design-hardened to reduce sensitivity to ESD (Electro Static Discharge) however, proper procedures should be taken when handling the equipment to avoid any damage.

# 3.2 General

These installation steps are designed to lead you through the proper installation and setup of the SynqNet system. They were developed with the assumption that you have a fundamental understanding of basic electronics, computers, mechanics, and proper safety practices. However, you do not have to be an expert in motion control to install and operate the drive system. It is recommended that you read the entire manual completely before attempting installation or operating the equipment.

### 3.2.1 Safety

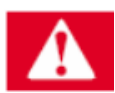

#### DANGER

High voltages could be present as well as dangerous and hazardous conditions.

Be certain to follow all national and local codes during installation.

### 3.2.2 Grounding

System grounding is essential for proper performance of the drive system. A ground bus bar may be used as a single point ground for the system. Safety grounding should be provided to all pieces of the system from a star point. In addition to the safety grounding, a high frequency ground must be provided that connects the back panel to the enclosure and, ultimately, to earth ground. The objective is to provide an extremely low impedance path between the filters, drives, power supplies, and earth ground.

This high frequency ground is accomplished with the use of a flat braid or copper bus bar. It is important not to rely on a standard wire for the high frequency ground. In general, a wire has an inductance of 8nH-per-inch, regardless of diameter. At higher frequencies because the voltage runs on the surface of the conductor, this unwanted inductance between grounds equates to limited filter performance.

### NOTE

When connecting high frequency grounds, use the shortest braided ribbon or braided cable as possible.

# 3.3 Connecting the Drive Cables

- 1. Before connecting the cables ensure that the power source is powered **OFF**.
- 2. Use Figure 1 and the two tables below to connect the cables.
- 3. When all the power cables are connected, turn on the power source.
- 4. Connect the communications cable.

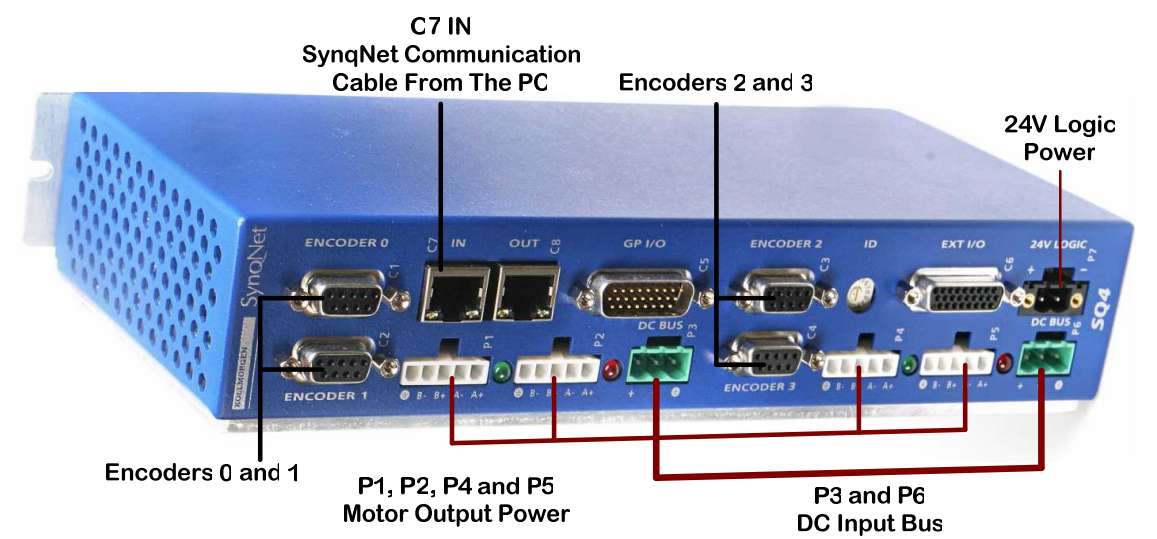

#### Figure 1: Front Cable Connection Panel

#### Table 2: Cable Connection Chart

| STEP | Connect Cable                                    | То                   | Description                                                                                                    |
|------|--------------------------------------------------|----------------------|----------------------------------------------------------------------------------------------------|
| 1    | 24V Logic Power                                  | P7                   | 12 to 42 Volts at 12 Amps.                                                                                                    |
| 2    | Encoder                                          | C1 to C4             | Motor encoders 0 to 3.                                                                                                    |
| 3    | DC Bus (Input)                                   | P3 and P6            | DC power for driving the motors (12 to 42 Volts and 12 Amps).                                                                                                    |
| 4    | Motor Power<br>Pin 2 Phase A +<br>Pin 3 Phase A- | P1, P2, P4<br>and P5 | Maximum Output Rating is 50V at 5 Amps.                                                                                                    |
| 5    | Communication IN                                 | C7                   | Connect one end of the SynqNet communications cable to the <b>IN</b> connector. The other end connects to the Motion Control card when it is installed to the PC. |

#### Table 3: Connector Grouped by Axis

| Plug Group   | Axis 0         | Axis 1         | Axis 2         | Axis 3         |
|--------------|----------------|----------------|----------------|----------------|
| Encoder      | Encoder 0 (C1) | Encoder 1 (C2) | Encoder 2 (C3) | Encoder 3 (C3) |
| Output Power | M0 (P1)        | M1 (P2)        | M2 (P4)        | M3 (P5)        |
| Input Bus    | B0             | (P3)           | B1             | (P6)           |

#### Chapter 4

# **INSTALLING THE DMPC CONTROLLER CARD**

This section installs the:

- DMPC Controller card
- □ The DMPC Drivers
- □ SynqNet communication cable that is connected to the drive

### 4.1 Installing the DMPC Controller Card

- 1. Install the **SynqNet** motion controller card using the instructions you received from the manufacturer.
- 2. Connect the communication cable that has one side connected to the motor drive to the **OUT** connector on the newly installed SynqNet card.

### 4.2 Installing the DMPC Drivers

1. Power **ON** the PC.

| Found New Hardware Wizard |                                                                                                    |
|---------------------------|----------------------------------------------------------------------------------------------------|
|                           | Welcome to the Found New<br>Hardware Wizard<br>This wizard helps you install a device driver for a<br>hardware device. |
|                           | < Back Next > Cancel                                                                                                   |

The system has found the newly installed motion controller card.

2.

3.

| Click the <u>Next</u> button to cont                                                                                                    | inu              | e.                                   |              |
|----------------------------------------------------------------------------------------------------|------------------|--------------------------------------|--------------|
| Found New Hardware                                                                                                    |                  |                                      |              |
| XMP Motion Controller                                                                                                    |                  |                                      |              |
| Installing                                                                                                    |                  |                                      |              |
| Found New Hardware Wizard                                                                                                    |                  |                                      |              |
| Install Hardware Device Drivers<br>A device driver is a software program that enables a ha<br>an operating system.                             | ardwa            | re device to wor                     | k with       |
| This wizard will complete the installation for this device:                                                                                    |                  |                                      |              |
|                                                                                                    |                  |                                      |              |
| A device driver is a software program that makes a har<br>needs driver files for your new device. To locate driver<br>installation click Next. | dware<br>files a | e device work. W<br>and complete the | √indows<br>e |
| What do you want the wizard to do?                                                                                                    |                  |                                      |              |
| <ul> <li>Search for a suitable driver for my device (recon</li> </ul>                                                                          | nmeno            | ded)                                 |              |
| <ul> <li>Display a list of the known drivers for this device<br/>drivers</li> </ul>                                                            | e so th          | nat I can choose                     | a specific   |
| ariver                                                                                                    |                  |                                      |              |
|                                                                                                    |                  |                                      |              |
| < Bac                                                                                                    | k                | Next >                               | Cancel       |
|                                                                                                    |                  |                                      |              |
| Click the button.                                                                                                    |                  |                                      |              |
| Found New Hardware Wizard                                                                                                    |                  |                                      |              |
|                                                                                                    |                  |                                      | No           |
| Where do you want Windows to search for driver files?                                                                                          | •                |                                      | S)           |
| Search for driver files for the following hardware device                                                                                      |                  |                                      |              |
| XMP Motion Controller                                                                                                    |                  |                                      |              |
| The wizard searches for suitable drivers in its driver dat<br>any of the following optional search locations that you :                        | abase<br>specif  | e on your compu<br>y.                | ter and in   |
| To start the search, click Next. If you are searching on<br>insert the floppy disk or CD before clicking Next.                                 | a flop           | opy disk or CD-R                     | OM drive,    |
| Optional search locations:                                                                                                    |                  |                                      |              |
| Floppy disk drives     CD_ROM drives                                                                                                    |                  |                                      |              |
| Specify a location                                                                                                    |                  |                                      |              |
| Microsoft Windows Update                                                                                                    |                  |                                      |              |
|                                                                                                    |                  |                                      |              |

4. Select the **Specify a location** checkbox.

< Back

Next >

Cancel

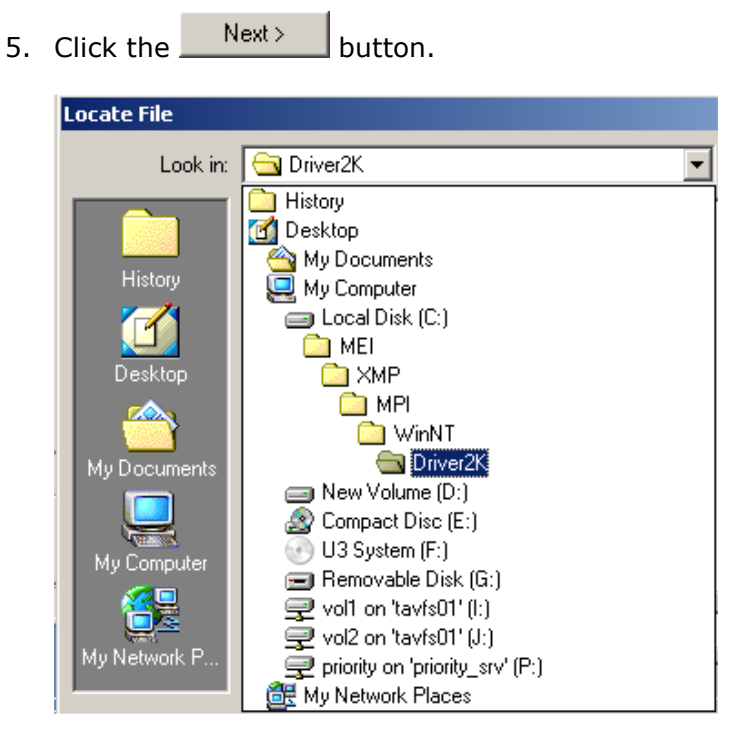

If you are running Windows NT open the folder as shown above.

| Locate File             |                |                           |           | ? ×    |
|-------------------------|----------------|---------------------------|-----------|--------|
| Look in:                | Driver2K       | -                         | - 🗈 💣 💷 - |        |
|                         | MEIXMP.INF     |                           |           |        |
| History<br>C<br>Desktop |                |                           |           |        |
| My Documents            |                |                           |           |        |
| U Computer              |                |                           |           |        |
|                         | File name:     | MEIXMP.INF                | •         | Open   |
| My Network P            | Files of type: | Setup Information (*.inf) | <b>V</b>  | Cancel |

 Either double-click the **MEIXMP.INF** file, or select it and click the Dpen button.

| Found Nev | v Hardware Wizard                                                                       | ×            |
|-----------|-----------------------------------------------------------------------------------------|--------------|
|           | Insert the manufacturer's installation disk into the drive selected, and then click OK. | OK<br>Cancel |
|           | Copy manufacturer's files from:<br>C:\MEI\XMP\MPI\WinNT\Driver2K                        | Browse       |

| 7. | Click the OK button.                                                                                        |
|----|----------------------------------------------------------------------------------------------------|
|    | Found New Hardware Wizard                                                                                   |
|    | Driver Files Search Results<br>The wizard has finished searching for driver files for your hardware device. |
|    | The wizard found a driver for the following device:                                                         |
|    |                                                                                                    |
|    | Windows found a driver for this device. To install the driver Windows found, click Next.                    |
|    | c:\winnt\inf\meixmp.inf                                                                                     |
|    |                                                                                                    |
|    |                                                                                                    |
|    | < Back Next > Cancel                                                                                        |
| 8. | Click the <u>Next</u> button.                                                                               |
|    | Found New Hardware Wizard                                                                                   |
|    | Completing the Found New<br>Hardware Wizard<br>MP Motion Controller                                         |
|    | Windows has finished installing the software for this device.                                               |
|    | To close this wizard, click Finish.                                                                         |
|    | < Back. Finish Cancel                                                                                       |
| 9. | Click the Finish button.                                                                                    |

.

### 4.3 Installing the Motion Console Program

1. Install the file **03.04.XX\_WinNTSetup.exe** (or later version) on your PC.

If you did not receive this file either download it from our website <a href="http://support.motioneng.com/">http://support.motioneng.com/</a>. To open the program you are required to get a **password** from <a href="support@motioneng.com">support@motioneng.com</a>. Installing this file places the **Motion Console** icon on the desktop.

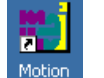

2. From the desktop, click the Console icon.

|    | MotionConsole                                                                                                    |
|----|----------------------------------------------------------------------------------------------------|
|    | The firmware on controller Controller 0 is invalid. The firmware version must be 625. Download firmware now?      Yes No                                                                                                    |
| 3. | Click the Yes button.                                                                                                    |
|    | Download Firmware From File To Controller "Controller 0"       ? ×         The necessary firmware version is 625.         Look in:       BIN         >       >         >       >         >       >         >       >         >       >         >       >         >       >         >       >         >       >         >       >         >       >         >       >         >       >         >       >         >       >         >       >         >       >         >       >         >       >         >       >         >       >         >       >         >       >         >       >         >       >         >       >         >       >         >       >         >       >         >       >         >       >         >       >         >       >         >       > |
|    | File name:     Image: Description       Files of type:     Firmware Files (*.bin)         Cancel                                                                                                    |

The necessary firmware version is displayed on the top of the window (625).

4. Select the **XMPxxx.bin** file.

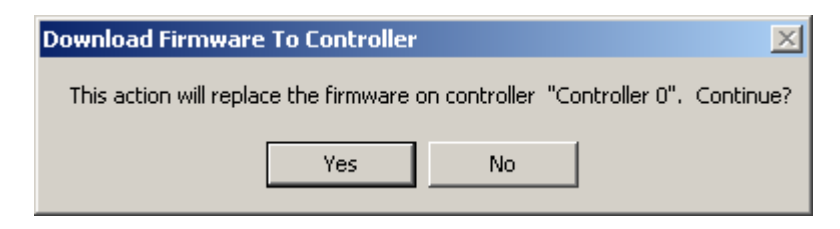

Downloads the binary image to the SqNode.

5. Click the Yes button.

#### Chapter 5

.

# **USING THE MOTION CONSOLE**

This section describes in a step-by-step format how to:

- □ Use the Motion Console to synchronize the SynqNet to the drive
- □ Configuring the motor parameters using a text editor
- □ Configuring the motion control console

### 5.1 Loading the Motion Console

#### • To load the motion console application:

1. If the **Motion Console** is not open, then from the desktop, click the icon.

| ile View Help |  |
|---------------|--|
| <u> </u>      |  |
|               |  |
|               |  |
|               |  |
|               |  |

2. Click the **W** toolbar button.

| Controller Summary Object List Configuration                                                                                                    |                                                                                                    | X |
|----------------------------------------------------------------------------------------------------|----------------------------------------------------------------------------------------------------|---|
| Controller Summary Object List Configuration         Object Pool         Controller         Index       Name         O       Controller O         Set >>       Add >> | Object List           Type         Index         Name            Index         Name             << Remove |   |

3. From the **Object Pool** pane, select the controller to add to the **Object List**.

4. Click the <u>Add</u> button.

| MS Summary Object List Configuration |                               | ×  |
|--------------------------------------|-------------------------------|----|
| Object Pool                          | Cobject List                  |    |
| Controller MS                        | Type Index Name               |    |
| Index Name                           | Controller 0 Controller 0     |    |
| 0 Controller 0                       |                               |    |
|                                      |                               |    |
|                                      |                               |    |
|                                      |                               |    |
|                                      |                               |    |
|                                      |                               |    |
|                                      |                               |    |
|                                      |                               |    |
|                                      | J                             | _  |
| Set >> Add >>                        | << Remove                     |    |
|                                      | Configure Sub object          |    |
|                                      | Summaries Identically OK Canc | el |

5. Click the \_\_\_\_\_ button.

| Controller Summary |     |  |        |         |
|--------------------|-----|--|--------|---------|
| Action Config Ve   |     |  | ersion | Stats   |
|                    |     |  | Contro | oller O |
| Reset              |     |  | D      |         |
| Refresh            |     |  |        | Ð       |
| FW Upload          |     |  | 1017   |         |
| FW Downl           | oad |  | 1017   |         |
| Remove             |     |  |        |         |

6. Click the **Solution** to synchronize the controller and drive.

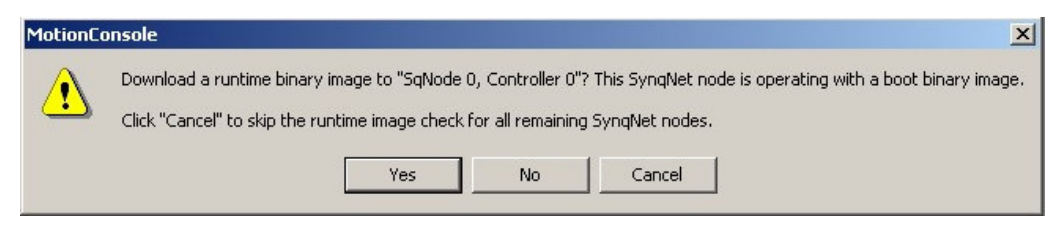

If the FPGA Runtime has not been previously installed the following message is displayed.

7. Click the Yes button.

| Download Binary Image to SqNode(s)<br>Select file(s) to download to the following SyngNet node(s):<br>SqNode 0, Controller 0: COFE003D_0400.sff | ×       |
|----------------------------------------------------------------------------------------------------|---------|
|                                                                                                    | <b></b> |
| Channel File                                                                                                    |         |
|                                                                                                    |         |
| Clear Selected Clear All Browse Download Verify                                                                                                 | Close   |

You are asked to select the COFE003D\_0400.sff file.

8. Click the Browse... button to select the file.

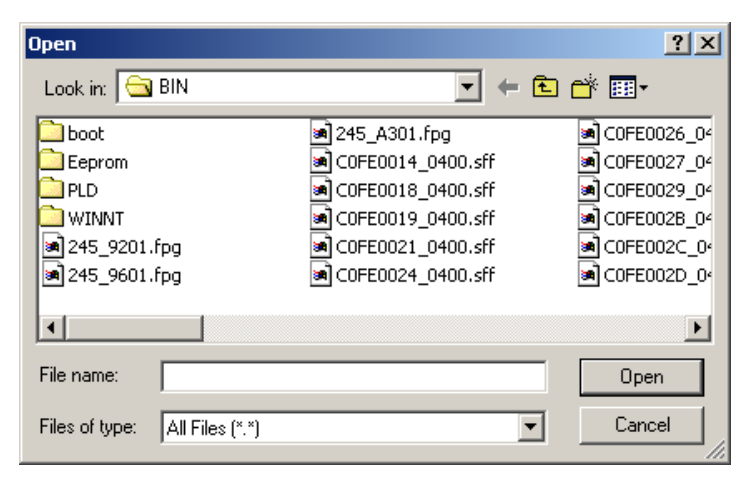

9. Select the COFE003D\_0400.sff file.

| Download Binary Image to SqNode(s)                                                                        | ×   |
|----------------------------------------------------------------------------------------------------|-----|
| Select file(s) to download to the following SynqNet node(s):<br>SqNode 0, Controller 0: C0FE003D_0400.sff | A   |
|                                                                                                    | ~   |
| Channel File                                                                                              |     |
| Node FPGA C:\MEI\XMP\BIN\COFE003D_0400_00_04.sff                                                          |     |
| Clear Selected Clear All Browse Download Verify Clear                                                     | ose |

The **COFE003D\_0400.sff** file is now ready to be downloaded.

SqDC SynqNet DC Drive

10. Click the Download button

| Item                   | Error     |  |  |
|------------------------|-----------|--|--|
| SqNode 0, Controller 0 | Node FPGA |  |  |
|                        |           |  |  |
|                        |           |  |  |
|                        |           |  |  |
|                        |           |  |  |
|                        |           |  |  |
|                        |           |  |  |
|                        |           |  |  |
|                        |           |  |  |

The download progress is shown above.

11. Click the **Close** button and click the **Info** tab.

| Config 10 Abort Info  | I/O Info        | * |
|-----------------------|-----------------|---|
|                       | SqNode 0        |   |
| Node Name             | Kolmorgen SqDC4 |   |
| Exact Match           | Yes             |   |
| Unique ID             | 0×0000000E      |   |
| Drive Count           | 4               |   |
| Motor Count           | 4               |   |
| Motor Offset          | 0               |   |
| Туре                  | 0x00030040      |   |
| Option                | 0x0000002       |   |
| Switch ID             | 0x00000000      |   |
| FPGA Type             | Runtime         |   |
| FPGA Vendor/Device    | 0xC0FE003D      |   |
| FPGA Version          | 0x03000400      |   |
| FPGA Default Version  | Yes             |   |
| Model Number          | SqDC4           |   |
| Serial Number         | 29922           |   |
| In Port Next Object   | SynaNet 0       |   |
| Out Port Next Object  | None            | ٠ |
| Status                |                 |   |
|                       | SqNode 0        | 1 |
| Upstream Err. Rate    | 0               |   |
| Upstream Err. Count   | 0               |   |
| Downstream Err. Rate  | 0               |   |
| Downstream Err. Count | 0               |   |
| CRC Err. IN 0         | 0               |   |
| CRC Err. OUT 0        | 0               |   |
| IOAbort               | No              |   |
| Node Disable Input    | Ves Ves         |   |
| Node Alarm Output     | No              |   |
| Analog Power Fault    | No              |   |
| User Fault            | No              |   |
| Node Failure          | No              |   |

The **Motion Console** opens after synchronizing the controller and drive.

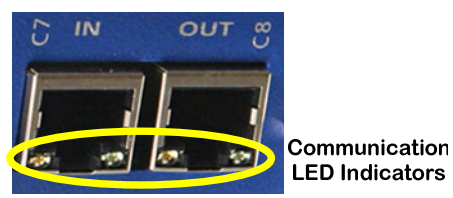

Communication is established between the controller and the drive. The **SynqNet** controller is synchronized with the drive and the Yellow LEDs change from blinking to solid **ON**.

### 5.2 Configuring the Motor Parameters

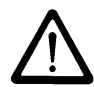

#### NOTE

The motor parameters can only be uploaded once the SynqNet controller is synchronized with the drive. See previous section.

This section explains how to upload the motor configuration parameters from the motor drive controller using a Dos **-get** command to the PC and saved in the **Config.dc** file. Once on the PC we can configure the parameters to suit the specific motors you want to connect to the drive controller. When the file is configured it is downloaded back onto the drive controller using a **-set** command.

### 5.2.1 Uploading the Motor Parameters (get command)

#### To upload the motor parameters from the drive unit:

 At the command prompt, enter the following command: sqDriveconfig –get config.dc –map kollmorgen sqDC.dm

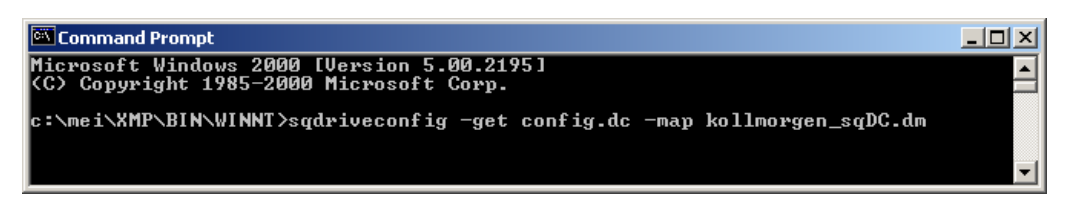

This command fetches the parameters from the motor drive.

- 2. Press the ENTER key.
- 3. Enter Y and press the ENTER key, to the message,

#### Do you want to overwrite the existing file (y/n)?

| 🖾 Command Prompt                                                                                                    |   |
|----------------------------------------------------------------------------------------------------|---|
| Microsoft Windows 2000 [Version 5.00.2195]<br><c> Copyright 1985-2000 Microsoft Corp.</c>                                                                                                    |   |
| c:\mei\XMP\BIN\WINNT>sqdriveconfig -get config.dc -map kollmorgen_sqDC.dm                                                                                                    |   |
| Do you want to overwrite the existing file (y/n)? : y<br>Uploaded drive parameters from node 0 drive 0<br>Uploaded drive parameters from node 0 drive 1<br>Uploaded drive parameters from node 0 drive 2<br>Uploaded drive parameters from node 0 drive 3<br>c:\mei\XMP\BIN\WINNT> |   |
|                                                                                                    | - |

The motor parameters for the four axes (0, 1, 2 and 3) are uploaded to the PC.

4. Open the **Config.ds** file in any text editor. **Located at: C:\MEI\XMP\BIN\WINNT**.

| 🖉 config.dc - Notepad                                                                                                    |    |
|----------------------------------------------------------------------------------------------------|----|
| File Edit Format Help                                                                                                    |    |
| <pre># sqNode[0] drive[0] "Kollmorgen SqDC4" " SQSTEPParamCURRENT_LEVEL 0.000000 SQSTEPParamDRIVE_TEMP 36</pre>                                | 1" |
| SQSTEPParamBUS_VOLTAGE 37.500000<br># sqNode[0] drive[1] "Kollmorgen SqDC4" "<br>SQSTEPParamCURRENT_LEVEL 0.000000<br>SOSTEPParamDRIVE TEMP 36 | 1" |
| SQSTEPParamBUS_VOLTAGE 37.500000<br># sqNode[0] drive[2] "Kollmorgen SqDC4" "<br>SQSTEPParamCURRENT_LEVEL 0.000000<br>SOSTEPParamDEIVE TEMP 36 | 1" |
| SQSTEPParamBUS_VOLTAGE 37.000000<br># sqNode[0] drive[3] "Kollmorgen SqDC4" "<br>SQSTEPParamCURRENT_LEVEL 0.000000<br>SOSTEPParamDRIVE TEMP 36 | 1" |
| SQSTEPParamBUS_VOLTAGE 37.000000                                                                                                    |    |

The motor parameters are shown in the example above.

### 5.2.2 Editing the Motor Configuration File

The motor parameters must now be changed to suit the specific motors that are to be connected to the drive controller. The parameters are:

- Deak Current Limit Fault Level
- Drive Temperature not implemented in this version (Read Only)
- □ Drive Bus Voltage displayed in Volts (Read Only)

#### 5.2.2.1 Setting the Peak Current Level

#### • To set the peak current level:

Change the parameter SQSTEPParamCURRENT\_LEVEL to 50 Amps.

# sqNode[0] drive[0] "Kollmorgen SqDC4" "1" SQSTEPParamCURRENT\_LEVEL 50.000000 SQSTEPParamDRIVE\_TEMP 35 SQSTEPParamBUS\_VOLTAGE 36.000000

□ Use the formula below to change the peak current level on all 4 axes.

PeakSine = Dlpeak \* 
$$\frac{X}{100}$$

Where X: is a value between 0 and 100 and Dlpeak=4.5

### 5.2.3 Downloading the Motor Parameters (Set command)

#### To download the motor parameters to the drive unit:

 At the command prompt, enter the following command: sqDriveconfig -set config.dc -map kollmorgen sqDC.dm

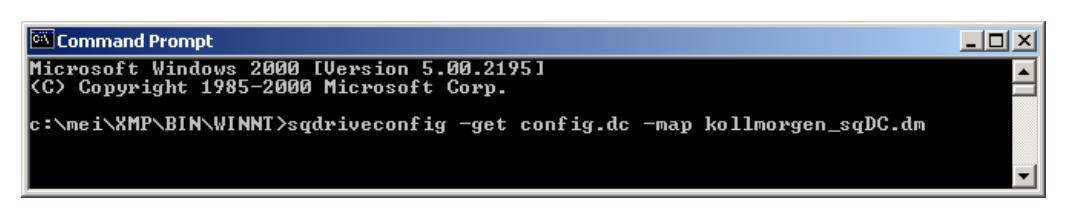

This command downloads the parameters to the motor drive.

- 2. Press the **ENTER** key.
- 3. Enter Y and press the ENTER key, to the message,

#### Do you want to overwrite the existing file (y/n)?

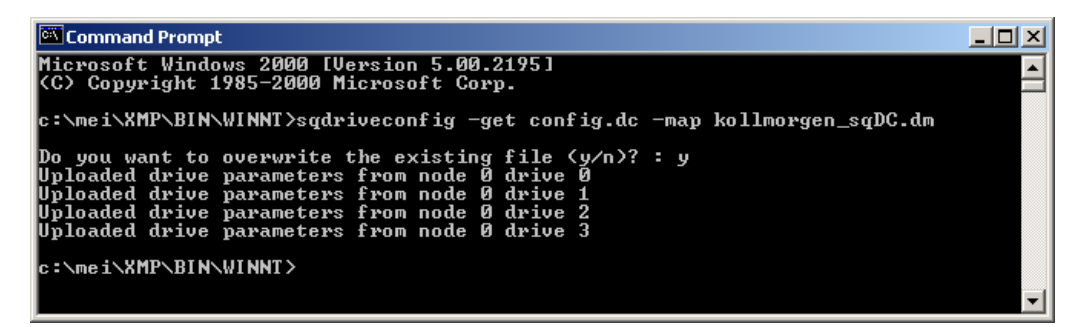

The motor parameters for the four axes (0, 1, 2 and 3) are downloaded to the motor drive.

### **5.3 Configuring the Motion Control Console**

This section describes how to:

- Map the axes
- Setting the motor configuration parameters
- Clearing the errors
- Setting the axes motion parameters

#### You must perform the configuration in the sequence listed below.

If the **Motion Console** is not installed go first to sections 4.3 *Installing the Motion Console Program* on page 12 and if it is installed and not loaded, go to section 5.1 *Loading the Motion Console* on page 13.

### 5.3.1 Mapping the Axes

- 1. From the toolbar, click the 🕍 button.
- 2. Add the selected controller to the **Object List**.
- 3. Click the OK button.
- 4. Click the **Config** tab if it is not selected.

| MS Summary       | : Controller 0 |            |            |            |            |
|------------------|----------------|------------|------------|------------|------------|
| Config Actions   | ]              |            |            |            |            |
|                  | MS 0           | MS 1       | MS 2       | MS 3       | MS 4       |
| User Label       |                |            |            |            |            |
| Save To Flash    | <b></b>        |            | <b></b>    |            | <b></b>    |
| View Sub-objects |                |            |            |            |            |
| Axis Map         | M4A            | M & A      | M + A      | M + A      | M + A      |
| Motion Type      | S-Curve        | S-Curve    | S-Curve    | S-Curve    | S-Curve    |
| Attributes       | 0×00000000     | 0x00000000 | 0×00000000 | 0×00000000 | 0×00000000 |
| Stop Time        | 0.5            | 0.5        | 0.5        | 0.5        | 0.5        |
|                  |                |            |            |            |            |

- 5. Click **Axis Map** to select the complete row. This selects the complete row.
- 6. Hold down the **Shift** key and click the left-hand  $\mathbf{M}_{\mathbf{VA}}$  button.

|    | Default Mapping                                   | X                                        |
|----|---------------------------------------------------|------------------------------------------|
|    | This operation will configure the sub-object list | to the default mapping.                  |
|    | <u>Y</u> es <u>N</u> o                            |                                          |
| 7. | . Click Yes to configure the <b>su</b>            | <b>b-objec</b> t list to default mapping |

### 5.3.2 Setting the Filter Parameters (PID Coefficients)

1. From the toolbar, click the button.

| Motor Summary Object List Configuration | ×                           |
|-----------------------------------------|-----------------------------|
| Object Pool                             | Object List                 |
| SynqNet SqNode                          | Type Index Name             |
| Controller MS Axis Filter Motor         | Controller 0 Controller 0   |
| Index Name                              |                             |
| 0 Controller 0                          |                             |
|                                         |                             |
|                                         |                             |
|                                         |                             |
|                                         |                             |
|                                         |                             |
|                                         | P                           |
| Set >> Add >>                           | << Remove                   |
|                                         | Configure Sub-object Cancel |

In this example the controller is already added.

- 2. From the **Object Pool** select the controller to add to the **Object List**.
- 3. Click the <u>Add</u> button.
- 4. Click the **OK** button and click the **Coeffs** tab.

| Config Coeffs     |          |          |          |          |
|-------------------|----------|----------|----------|----------|
|                   | Filter 0 | Filter 1 | Filter 2 | Filter 3 |
| Kp                | 100      | 100      | 100      | 100      |
| Ki                | 100      | 100      | 100      | 100      |
| Kd                | 0        | 0        | 0        | 0        |
| Kpff              | 0        | 0        | 0        | 0        |
| Kvff              | 0        | 0        | 0        | 0        |
| Kaff              | 0        | 0        | 0        | 0        |
| Kfff              | 0        | 0        | 0        | 0        |
| ImaxMoving        | 0        | 0        | 0        | 0        |
| MaxRest           | 0        | 0        | 0        | 0        |
| DRate             | 0        | 0        | 0        | 0        |
| Output Limit      | 32767    | 32767    | 32767    | 32767    |
| Output Limit High | 32767    | 32767    | 32767    | 32767    |
| Output Limit Low  | -32768   | -32768   | -32768   | -32768   |
| Output Offset     | 0        | 0        | 0        | 0        |
| KaO               | 0        | 0        | 0        | 0        |
| Ka1               | 0        | 0        | 0        | 0        |
| Ka2               | 0        | 0        | 0        | 0        |
| N/A               | N/A      | N/A      | N/A      | N/A      |
| N/A               | N/A      | N/A      | N/A      | N/A      |
| N/A               | N/A      | N/A      | N/A      | N/A      |

5. For all four axes, enter the value of 100 for the **Kp** and **Ki** filters.

### **5.3.3** Setting the Motor Configuration Parameters

This section is used to set the motor parameters.

1. From the toolbar, click the **button**.

| Motor Summary Object List Configuration |               |             |              |    |       | x |
|-----------------------------------------|---------------|-------------|--------------|----|-------|---|
| Object Pool                             | Object List — |             |              |    |       |   |
| SynqNet SqNode                          | Туре          | Index       | Name         |    |       |   |
| Controller MS Axis Filter Motor         | Controller    | 0           | Controller 0 |    |       |   |
| Index Name<br>0 Controller 0            |               |             |              |    |       |   |
| Set >> Add >>                           | << Remov      | /e          |              |    |       |   |
|                                         | Summa         | ries Identi |              | OK | Cance | 1 |

In this example the controller is already added.

2. From the **Object Pool** select the controller to add to the **Object List**.

- 3. Click the <u>Add</u> button.
- 4. Click the OK button.

| Config Events 11/0 Info    | SinCom     |            |            |            |
|----------------------------|------------|------------|------------|------------|
|                            | Motor 0    | Motor 1    | Motor 2    | Motor 3    |
| User Label                 |            |            |            |            |
| Save To Flash              |            |            |            |            |
| View Sub-objects           |            |            |            |            |
| Amp Enable                 | Enabled    | Enabled    | Enabled    | Enabled    |
| Type                       | Servo      | Servo      | Servo      | Servo      |
| Amp Disable Action         | None       | None       | None       | None       |
| Primary Encoder Phase      | Reversed   | Reversed   | Reversed   | C Reversed |
| Primary Encoder Type       | QUAD_AB    | QUAD_AB    | QUAD_AB    | GUAD_AB    |
| Primary Encoder Cnts/Rev   | 0          | 0          | 0          | 0          |
| Secondary Encoder Phase    | Reversed   | Reversed   | Reversed   | Reversed   |
| Secondary Encoder Type     | QUAD_AB    | QUAD_AB    | QUAD_AB    | QUAD_AB    |
| Secondary Encoder Cnts/Rev | 0          | 0          | 0          | 0          |
| Amp Disable Delay          | 0          | 0          | 0          | 0          |
| Brake Mode                 | Delay      | Delay      | Delay      | Delay      |
| Brake Apply Delay          | 0          | 0          | 0          | 0          |
| Brake Release Delay        | 0          | 0          | 0          | 0          |
| Fault Config               | 0x00000016 | 0x00000016 | 0x00000016 | 0x00000016 |
| User Fault Action          | None       | None       | None       | None       |
| Step Pulse Width           | 5.6e-007   | 5.6e-007   | 5.6e-007   | 5.6e-007   |
| Step Loopback              | Enabled    | Enabled    | Enabled    | Enabled    |
| Pulse A Type               | STEP       | STEP       | STEP       | STEP       |
| Pulse A Invert             | Inverted   | Inverted   | Inverted   | Inverted   |
| Pulse B Type               | DIR        | DIR        | DIR        | DIR        |
| Pulse B Invert             | [ Inverted | Inverted   | Inverted   | Inverted   |
|                            |            |            |            |            |

- 5. Set the **Type** to **Servo** for all four axes.
- 6. If you are using single ended encoders disable **Primary Feedback Fault**. **If not skip this step**.

| Fault Config      | 0x00000016     | 0x00000016 | 0x00000016 | 0x00000016 |
|-------------------|----------------|------------|------------|------------|
| User Fault Action | _Amp Fault 🔺   | None       | None       | None       |
| Step Pulse Width  | ✓Drive Fault   | 5.6e-007   | 5.6e-007   | 5.6e-007   |
| Step Loopback     | ✓Watchdog Fau  | Enabled    | F Enabled  | Enabled    |
| Pulse A Type      | Checksum Err   | STEP       | STEP       | STEP       |
| Pulse A Invert    | Artin Not Pose | [ Inverted | Inverted   | Inverted   |
| Pulse B Type      | Drive Not Rea  | DIR        | DIR        | DIR        |

- a. Clear the Primary Feedback Fault checkbox under Fault Config.
- b. Ensure that the Fault Config value is now 0X00000006.

If not change it manually.

7. If you are using differential encoders ensure that the **Fault Config** value is **0X00000016**.

| Config Events I/O Inf | fo SinCom      |                  |                  |                  |
|-----------------------|----------------|------------------|------------------|------------------|
|                       | Motor 0        | Motor 1          | Motor 2          | Motor 3          |
| Amp Fault Trigger     | 🔽 High         | ✓ High           | ✓ High           | 🗹 High           |
| Amp Fault Action      | Abort          | Abort            | Abort            | Abort            |
| Amp Fault Duration    | 0              | 0                | 0                | 0                |
| Amp Warning Trigger   | 🔽 High         | 🔽 High           | 🔽 High           | 🔽 High           |
| Amp Warning Action    | None           | None             | None             | None             |
| Amp Warning Duration  | 0              | 0                | 0                | 0                |
| Home Trigger          | 🔽 High         | 🔽 High           | 🔽 High           | 🔽 High           |
| Home Action           | None           | None             | None             | None             |
| Home Duration         | 0              | 0                | 0                | 0                |
| Error Limit Trigger   | 1000           | 1000             | 1000             | 1000             |
| Error Limit Action    | None           | None             | None             | None             |
| Error Limit Duration  | 0              | ]0               | 0                | 0                |
| HW Neg. Lim. Trig.    | 🔽 High         | 🔽 High           | 🔽 High           | 🔽 High           |
| HW Neg. Lim. Act.     | None           | None             | None             | None             |
| HW Neg. Lim. Dir.     | Enabled        | Enabled          | Enabled          | Enabled          |
| HW Neg. Lim. Dur.     | 0              | 0                | 0                | 0                |
| HW Pos. Lim. Trig.    | 🔽 High         | 🔽 High           | 🔽 High           | 🔽 High           |
| HW Pos. Lim. Act.     | None           | None             | None             | None             |
| HW Pos. Lim. Dir.     | Enabled        | Enabled          | Enabled          | Enabled          |
| HW Pos. Lim. Dur.     | 0              | 0                | 0                | 0                |
| SW Neg. Lim. Trig.    | -4611686018427 | -4611686018427   | -4611686018427   | -4611686018427   |
| SW Neg. Lim. Act.     | None           | None             | None             | None             |
| SW Neg. Lim. Dir.     | Enabled        | Enabled          | Enabled          | Enabled          |
| SW Pos. Lim. Trig.    | 46116860184273 | . 46116860184273 | . 46116860184273 | . 46116860184273 |
| SW Pos. Lim. Act.     | None           | None             | None             | None             |
| SW Pos. Lim. Dir.     | Enabled        | Enabled          | Enabled          | Enabled          |
| Encoder Fault Trig.   | Primary        | Primary          | Primary          | Primary          |
| Encoder Fault Act.    | None           | None             | None             | None             |
| Encoder Fault Dur.    | 0              | 0                | 0                | 0                |

8. Click the **Events** tab.

- 9. Except for **Amp Fault Action** set the other fault actions to **None**.
- 10. Set the **Encoder Fault** action to:

| For Encoder Type | Enter the Value |
|------------------|-----------------|
| Single Ended     | None            |
| Differential     | E-Stop/Abort    |

### 5.3.4 Clearing the Errors

- 1. From the toolbar, click the button.
- 2. Click the **Action** tab.

| MS Summary      | : Controller 0 |         |         | _0,     |
|-----------------|----------------|---------|---------|---------|
| Config Actions  | ;              |         |         |         |
|                 | MS 0           | MS 1    | MS 2    | MS 3    |
| Repeat Mode     | Enabled        | Enabled | Enabled | Enabled |
| Move Pos. 1     |                |         |         |         |
| Move to Further |                |         |         |         |
| Move Pos. 2     |                |         |         |         |
| Stop            |                |         |         |         |
| E-Stop          |                |         |         | <b></b> |
| Abort           |                |         | <b></b> |         |
| Zero Position   |                | 0       | 0       | 0       |
| Clear Fault     |                |         |         |         |

3. Click the green **Clear Fault C** button for each of the motors.

The red LEDs on the drive turn **OFF**.

### 5.3.5 Setting the Axes Motion Parameters

This section controls the motion of the motor.

- 1. From the toolbar, click the **button**.
- 2. Add the selected controller to the **Object List**.
- 3. Click the OK button.

| 🙀 Axis Summary: Controller 0 📃 🗆 🗙 |        |        |        |        |  |  |
|------------------------------------|--------|--------|--------|--------|--|--|
| Motion Config                      |        |        |        |        |  |  |
|                                    | Axis 0 | Axis 1 | Axis 2 | Axis 3 |  |  |
| Position 1                         | 0      | 0      | 0      | 0      |  |  |
| Position 2                         | 500000 | 500000 | 500000 | 500000 |  |  |
| Relative Distance                  | 0      | 0      | 0      | 0      |  |  |
| Velocity                           | 50000  | 50000  | 50000  | 50000  |  |  |
| Acceleration                       | 25000  | 25000  | 25000  | 25000  |  |  |
| Deceleration                       | 25000  | 25000  | 25000  | 25000  |  |  |
| Jerk Percent                       | 0      | 0      | 0      | 0      |  |  |
| AccelJerk                          | 0      | 0      | 0      | 0      |  |  |
| DecelJerk                          | 0      | 0      | 0      | 0      |  |  |

- 4. Set the motion following parameters on each axis:
  - a. Position 1 and Position 2

NOTE

- b. Velocity
- c. Acceleration
- d. Deceleration

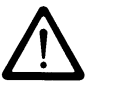

All the other values are optional and can be set as required.

### 5.3.6 Set Amp Enable

1. From the toolbar, click the 🔤 button.

| Motor Summary: Controller 0 |            |      |      |         |       |         |         |         |
|-----------------------------|------------|------|------|---------|-------|---------|---------|---------|
| Config                      | Events     | ]1/0 | Info | SinCom  | )     |         |         |         |
|                             |            |      |      | Мо      | tor 0 | Motor 1 | Motor 2 | Motor 3 |
| User Lab                    | el         |      |      |         |       |         |         |         |
| Save To                     | Flash      |      |      |         |       |         |         |         |
| View Su                     | b-objects  | :    |      |         |       |         |         |         |
| Amp Ena                     | ble        |      |      | 🔽 Enabl | ed    | Enabled | Enabled | Enabled |
| Туре                        |            |      |      | Stepper |       | Stepper | Stepper | Stepper |
| Amp Disa                    | able Actio | n    |      | None    |       | None    | None    | None    |

2. Select the Amp Enabled checkbox (Enabled) for each motor.

### 5.3.7 Start and Stop the Motors

- 1. From the toolbar, click the 🔛 button.
- 2. Click the **Actions** tab.

| MS Summary: Controller 0 |         |         |         |         |  |  |
|--------------------------|---------|---------|---------|---------|--|--|
| Config Actions           | ]       |         |         |         |  |  |
|                          | MS 0    | MS 1    | MS 2    | MS 3    |  |  |
| Repeat Mode              | Enabled | Enabled | Enabled | Enabled |  |  |
| Move Pos. 1              |         |         |         |         |  |  |
| Move to Further          |         |         |         |         |  |  |
| Move Pos. 2              |         |         |         |         |  |  |
| Stop                     |         |         |         |         |  |  |
| E-Stop                   |         |         |         |         |  |  |
| Abort                    | <b></b> |         |         |         |  |  |
| Zero Position            | 0       | 0       | 0       | 0       |  |  |
| Clear Fault              |         |         |         |         |  |  |

- 3. Click Zero Position for all axes.
- 4. Click **Clear Fault** for all axes.
- 5. Select the **Repeat Mode** checkboxes (Enabled) for each motor.
- 6. Click **I** to move the motor to position 1.
- 7. Click **I** to move the motor to the furthest position.
- 8. Click **I** to move the motor to position 2.

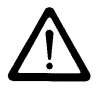

#### NOTE

Click the Abort 💷 button to force an error and then clear it by clicking the Clear Fault 💭 button.

### Chapter 6

# **ERROR MESSAGES**

The **sqDriveMsg Utility** displays all the faults and warnings present on the specified drive.

### 6.1 Using the sqDriveMsg Utility

□ Use Table 4 below as a guide to find the required faults and warnings.

| CMD.EXE                                                             |                                                                                                    |
|---------------------------------------------------------------------|----------------------------------------------------------------------------------------------------|
| C:\MEI\03.0<br>The sqDrive<br>drive.                                | 3.00\XMP\bin\WinNT>sqdrivemsg -?<br>Msg utility displays all warnings and faults for the specified                                                                                                    |
| sqdrivemsg                                                          | [-control #] [-server] [-port #] [-trace #] [-node #]<br>[-drive #] [-motor #]                                                                                                    |
| -control<br>-server<br>-port<br>-trace<br>-node<br>-drive<br>-motor | Controller number (default = 0).<br>Name of the host running server.exe.<br>ICP/IP port on the host computer.<br>Bit mask to specify trace information outputs.<br>SyngNet Node address.<br>Drive index relative to the node.<br>Motor number associated with the drive. |
| C:\MEI\03.0                                                         | 3.00\XMP\bin\WinNT>                                                                                                    |
| •                                                                   |                                                                                                    |

#### Table 4 sqDriveMsg Utility Arguments

| Argument   | Description                                           |
|------------|-------------------------------------------------------|
| -?         | Help                                                  |
| -control # | Controller number (default=0).                        |
| -server #  | Name or IP address of the host running server.exe.    |
| -port #    | TCP/IP port on the host computer (default=3300).      |
| -trace #   | Bit mask to specify trace information outputs.        |
| -node #    | Node address of the SynqNet network (default=0).      |
| -drive #   | Index of the drive relative to the node (default=0).  |
| -motor #   | The MPI motor object mapped to the drive (default=0). |

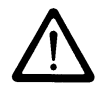

#### NOTE

You can use either -node and -drive, or just -motor to specify the desired drive interface.

### 6.1.1 Example

To see the faults and warnings for drive 0 on node 1.

```
C:Mei\03.03.00\Xmp\Bin\WinNT>sqdrivemsg -node 1
Fault Count = 1
Fault Read: 0x20: Invalid hall state
Warning Count = 2
Warning Read: 0x1: Bus Under-Voltage
Warning Read: 0x4: Phase-Finding is required
```

### 6.1.2 Error Messages

#### Table 5 sqDriveMsg Utility Drive Faults for DC Motors

| Drive Fault       | Description                               | sqDC<br>Bits |
|-------------------|-------------------------------------------|--------------|
| Over Current      | Global drive fault will effect both axes. | 0            |
| Bus Over Voltage  | Global drive fault will effect both axes. | 1            |
| Over Temparature  | Global drive fault will effect both axes. | 2            |
| Bus Under Voltage | Global drive fault will effect both axes. | 3            |

#### Table 6 sqDriveMsg Utility Axes Faults for DC Motors

| Axes Fault           | Description                | sqDC<br>Bits |
|----------------------|----------------------------|--------------|
| Axis_0_Current Limit | Axis 0 Current Limit Fault | 5            |
| Axis_1_Current Limit | Axis 1 Current Limit Fault | 7            |

# **Appendix A** HARDWARE SPECIFICATIONS

# A.1 Mechanical

The SqDC SynqNet DC Drive provides a 4 axis small motor servo drive with a compact footprint. The figure below illustrates the system dimensions and the connector interfaces, which are all situated on the front of the unit. The unit can be positioned vertically or horizontally with mounting holes provided on the L-bracket for installing on any surface.

# A.1.1 **Physical Characteristics**

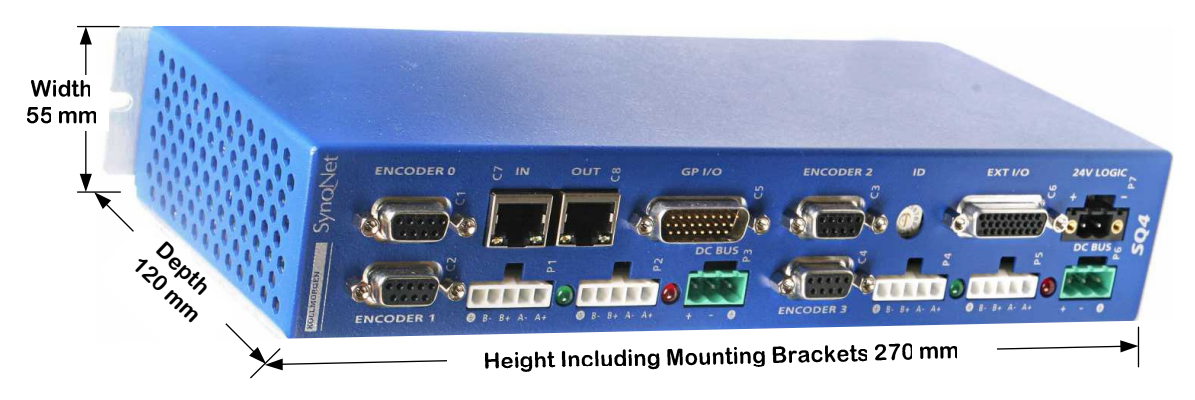

Figure 2: Physical Dimensions

### A.1.2 Front Panel

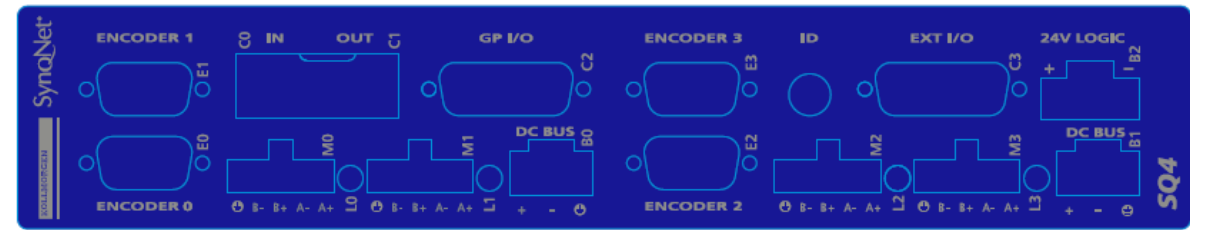

Figure 3: SqDC4 Front Panel Silk

### A.1.3 Weight

Total weight without cables is **1.1** Kilograms.

# A.2 Electrical Specifications

 Table 7: Electrical Specifications

| Specifications                | Test Condition                    | MIN  | ТҮР   | МАХ    | Unit  |
|-------------------------------|-----------------------------------|------|-------|--------|-------|
| Bus voltage                   |                                   | 12   | -     | 42     | V     |
| Logic Voltage                 |                                   | 18   | 24    | 28     | V     |
| Phase output<br>Current       | RMS                               | 0.4  |       | 3      | Arms  |
| Phase Output<br>Current       | Peak                              | 0.57 |       | 4.5    | Apeak |
| Logic<br>Quiescent<br>Current | I/O Floating                      |      | 250   |        | mA    |
| Active Power<br>Dissipation   | I <sub>out</sub> (per axis)=3Arms |      | 12    |        | W     |
| Encoder<br>Voltage Supply     |                                   | 4.5  | 5     | 5.5    | V     |
| Encoder<br>Current Supply     |                                   |      | 100   | 250    | mA    |
| GPIO Input<br>Voltage         |                                   | 2    |       | 30     | V     |
| GPIO Output<br>Current        |                                   | 0    | 15    | 60     | mA    |
| GPIO Output<br>Vce            |                                   |      |       | 40     | V     |
| High Speed I/O                | RS-422/485 Standard               |      | 1MB/s | 10MB/s |       |

# A.3 Environmental Specifications

#### **Table 8: Environmental Specifications**

| Specifications                                   | Description                                           |
|--------------------------------------------------|-------------------------------------------------------|
| Ambient Temperature                              | 0 to +50 Degrees C                                    |
| Storage Temperature                              | -20 to 70 Degrees C                                   |
| Maximum L-Bracket<br>Temperature                 | 70 Degree C                                           |
| Current per axis without additional heat-sinking | ~1.5 Arms                                             |
| Ambient Humidity                                 | 10% to 90%, non condensing                            |
| Atmosphere                                       | Without corrosive gasses or dust                      |
| Altitude                                         | De-rated 5% per 1000ft (300m) above 3300ft<br>(1000m) |
| Vibration                                        | 0.5 G                                                 |

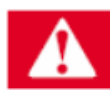

#### DANGER

Additional cooling may be required to limit the plate temperature to 70°C when operating the unit at higher currents across multiple axes.

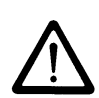

#### IMPORTANT NOTE

This does not limit the peak transient current limit of 5A per axis only the continuous rated value.

Chapter 7

# **Appendix B CONFIGURATION FILE PARAMETERS**

The motor parameters must now be changed to suit the specific motors that are to be connected to the drive controller. The parameters are:

- Peak Current Level
- □ Drive Temperature (Read Only)
- Drive Bus Voltage displayed in Volts (Read Only)

# sqNode[0] drive[0] "Kollmorgen SqDC4" "1" SQSTEPParamCURRENT\_LEVEL 0.000000 SQSTEPParamDRIVE\_TEMP 36 SQSTEPParamBUS\_VOLTAGE 37.500000 # sqNode[0] drive[1] "Kollmorgen SqDC4" "1" SQSTEPParamCURRENT\_LEVEL 0.000000 SQSTEPParamDRIVE\_TEMP 36 SQSTEPParamBUS\_VOLTAGE 37.500000 # sqNode[0] drive[2] "Kollmorgen SqDC4" "1" SQSTEPParamCURRENT\_LEVEL 0.000000 SQSTEPParamDRIVE\_TEMP 36 SQSTEPParamBUS\_VOLTAGE 37.000000 # sqNode[0] drive[3] "Kollmorgen SqDC4" "1" SQSTEPParamCURRENT\_LEVEL 0.000000 SQSTEPParamDRIVE\_TEMP 36 SQSTEPParamBUS\_VOLTAGE 37.000000

### **B.1** Peak Current Level

Amplitude of the sine wave produced as a percentage of the drive peak rated current which is **4.5** Amps.

PeakSine = Dlpeak \* 
$$\frac{X}{100}$$

Where X: is a value between 0 and 100 and Dlpeak=4.5

### **B.2** Heat-sink Temperature

This parameter is READ-ONLY and provides the temperature of the heatsink in degrees Celsius.

- □ Valid operating range from 10-80°C (50-176°F)
- □ Accuracy of reading ±3%

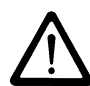

#### NOTE

The over-temperature fault is set at 70°C (158°F).

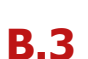

### Bus Voltage

This parameter is READ-ONLY and provides the voltage of the DC bus in volts.

- □ Valid measuring range from 0-96 Volts
- $\Box \quad \text{Accuracy of reading } \pm 1\%$

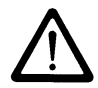

#### NOTE

The over-voltage fault is set at 48 Volts (DC).

# Appendix C ENCODERS

Two encoder options are available for use with the SqDC:

- □ Incremental (ABI) Encoder
- □ Absolute SSI based Encoder

### C.1 Incremental Encoders

The SynqNet system can accommodate incremental encoders with and without the the Index pulse use for absolute position definition. They can be supplied in either single ended or differential wiring configuration. Single ended wiring is generally cheaper than the differential output types but is more susceptible to electrical noise and provides no wire break indication.

### C.1.1 Single Ended ABI Encoders

Single ended encoders have only one wire per output. They could have four or five wires. Two supply power and then there is A, B and I (index).

#### **Advantages**

□ Simple to build and inexpensive

#### **Disadvantages**

- □ No line break fault detection
- Susceptible to noise
- Does not keep position information after power off

#### **DB-9 Wiring Diagram**

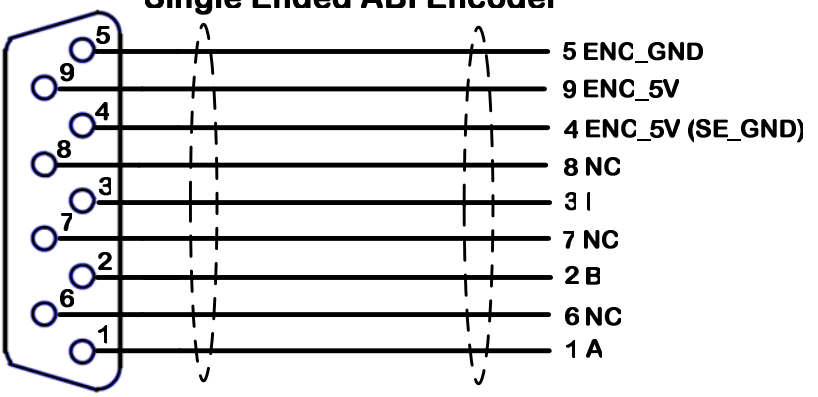

#### Single Ended ABI Encoder

### C.1.2 Differential ABI Encoders

#### **Advantages**

- More noise immunity
- Provides wire break indication

#### **Disadvantages**

Does not keep position after loss of power

#### **DB-9 Wiring Diagram**

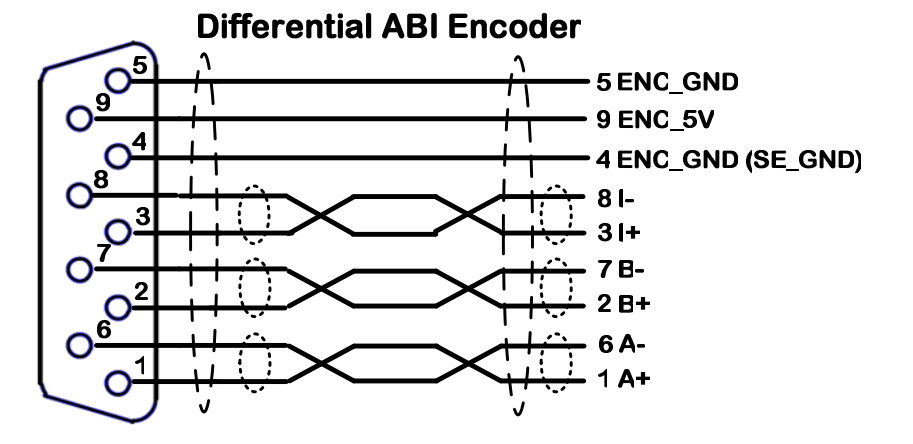

### C.2 Absolute Encoders

An absolute encoder provides a unique value at each position and retains actual shaft position even if power fails. The electronic interface SSI or Synchronous Serial Interface was designed for use with absolute encoders and is a digital communication protocol.

#### **DB-9 Wiring Diagram**

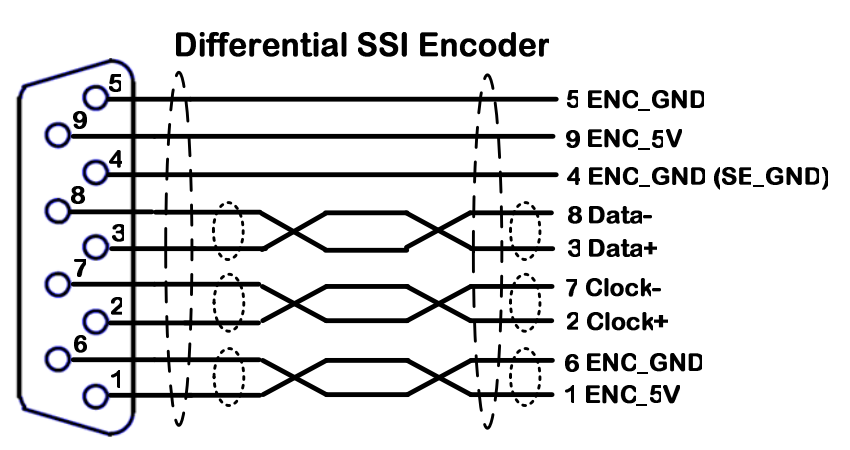

# Appendix D CONNECTOR PIN-OUTS

This section describes the connector pin-outs. These include logic power, bus power, motor connectors and more. This section includes the following:

- Logic Power
- Bus Power
- Motor Connector

### D.1 Logic Power

| Connector Definition            |                      |                               |                              |  |
|---------------------------------|----------------------|-------------------------------|------------------------------|--|
| Manufa                          | acturer              | Phoenix Contact               | 2000000000000                |  |
| Part N                          | umber                | MSTB 2,5/2-GF-5,08-BK         |                              |  |
| Mating Connector<br>Part Number |                      | MSTBT 2,5/ 2-STF-5,08         |                              |  |
| Pin Ou                          | ıt                   |                               |                              |  |
| Pin #                           | Description Comments |                               | The illustration shows a 15- |  |
| 1                               | Logic +              | +24VDC                        |                              |  |
| 2                               | Logic -              | Refer to Grounding Tree - TBD |                              |  |

### **D.2 Bus Power**

| Connect                                  | or Definition                 |                                                                            |         |
|------------------------------------------|-------------------------------|----------------------------------------------------------------------------|---------|
| Manufact                                 | turer                         | Sauro                                                                      |         |
| Part Nun                                 | nber                          | 3-pin, 5.08 pitch header with tab –<br>CIM039M5                            | la la c |
| Mating Connector Part<br>Number          |                               | CTF030M5                                                                   |         |
|                                          |                               |                                                                            |         |
| Pin Out                                  |                               |                                                                            |         |
| Pin Out<br>Pin #                         | Description                   | Comments                                                                   |         |
| <b>Pin Out</b><br><b>Pin #</b>           | Description<br>Bus +          | Comments<br>48VDC; regulated or unregulated                                |         |
| <b>Pin Out</b><br><b>Pin #</b><br>1<br>2 | Description<br>Bus +<br>Bus - | Comments<br>48VDC; regulated or unregulated<br>Refer to Grounding Tree TBD |         |

# D.3 Motor Connector

| Connect                         | tor Definition |                                                          |  |
|---------------------------------|----------------|----------------------------------------------------------|--|
| Manufac                         | turer          | Molex                                                    |  |
| Part Nun                        | nber           | 39-30-3056; 4.20mm (.165")<br>Pitch Mini-Fit Jr.™ Header |  |
| Mating Connector Part<br>Number |                | 39-01-4051 (Housing) 44476-<br>3112 (Pins)               |  |
| Pin Out                         |                |                                                          |  |
| Pin #                           | Description    | Comments                                                 |  |
| 1                               | Phase A-       |                                                          |  |
| 2                               | Phase A+       |                                                          |  |
| 3                               | Phase B+       |                                                          |  |
| 4                               | Phase B-       |                                                          |  |
| 5                               | PE             | Power Earth                                              |  |

### **D.4** Encoder Connector

| Connec           | ctor Definitio      | n                   |                  |  |
|------------------|---------------------|---------------------|------------------|--|
| Manufa           | cturer              | Stewart             |                  |  |
| Part Nu          | mber                | D-Type 9 pir        | ns Female        |  |
| Mating<br>Number | Connector Par<br>r  | t                   |                  |  |
| Pin Out          | t                   |                     |                  |  |
| Pin #            | Differential<br>ABI | Single Ended<br>ABI | Differential SSI |  |
| 1                | A+                  | А                   | ENC_5V           |  |
| 2                | B+                  | В                   | CLK+             |  |
| 3                | I+                  | I                   | DATA+            |  |
| 4                | ENC_GND<br>(SE_CON) | ENC_5V<br>(SE_CON)  | ENC_GND (SE_CON) |  |
| 5                | ENC_GND             | ENC_GND             | ENC_GND          |  |
| 6                | A-                  | NC                  | ENC_GND          |  |
| 7                | В-                  | NC                  | CLK-             |  |
| 8                | I-                  | NC                  | DATA-            |  |
| 9                | ENC_5V              | ENC_5V              | ENC_5V           |  |

# Appendix E SALES AND SERVICES

We are committed to quality customer service. In order to serve in the most effective way, please contact your local sales representative for assistance. If you are unaware of your local sales representative, please contact us.

#### Europe

#### **Danaher Motion Customer Support Europe**

| E-mail:      | sep@danahermotion.net |
|--------------|-----------------------|
| Phone:       | +972-3-927-3800       |
| Fax:         | +972-3-922-8075       |
| www.danahern | notion.net            |

#### **North America**

#### **Danaher Motion Customer Support North America**

| E-mail: | sep@danahermotion.com |
|---------|-----------------------|
| Phone:  | +972-3-927-3800       |
| Fax:    | +972-3-927-8075       |
|         |                       |

www.danahermotion.com

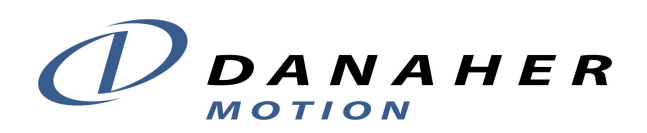